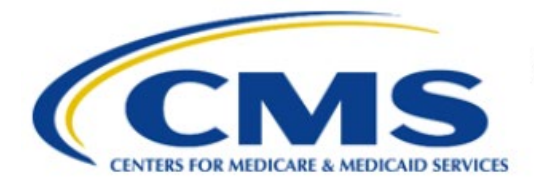

**Centers for Medicare & Medicaid Services** 

# **Enterprise Privacy Policy Engine Cloud (EPPE)**

# Limited Data Set (LDS) Approval Workflow Training Module-Requester Proxy Assignment

Version 2.0 01/22/2024

Document Number: EPPE-230-LDS\_DUAReq\_ReqProxy\_Assignment-v2.0

# **Table of Contents**

| 1 | I Overview |                                                                    |        |  |  |  |  |  |
|---|------------|--------------------------------------------------------------------|--------|--|--|--|--|--|
|   | 1.1<br>1.2 | EPPE Access Prerequisites<br>Icons Used Throughout the EPPE System | 1<br>1 |  |  |  |  |  |
| 2 | Requ       | iester Proxy Assignment                                            | 2      |  |  |  |  |  |
|   | 2.1        | Requesting Additional Roles                                        | 4      |  |  |  |  |  |
| 2 | 2.2        |                                                                    | 4      |  |  |  |  |  |
| 3 | Acro       | nyms and Glossary                                                  | 5      |  |  |  |  |  |
| 4 | EPPE       | E Help Desk Information                                            | 6      |  |  |  |  |  |

# List of Figures

| Figure 1: EPPE Welcome Screen                                          | . 2 |
|------------------------------------------------------------------------|-----|
| Figure 2: User Profile Page with Tabs                                  | . 2 |
| Figure 3: Manage Proxy Role(s) Tab                                     | . 2 |
| Figure 4: Assign Proxy to Work on My Behalf                            | . 3 |
| Figure 5: Manage Proxy Role Assignment(s) Table with a New Proxy Added | . 3 |
| Figure 6: Current Proxy Role Assignment(s) Table                       | . 4 |

# List of Tables

| able 1: Acronyms |
|------------------|
|------------------|

### 1 Overview

This Training Guide will cover the following:

- How to manage the LDS DUA Requester Proxy Assignment
- How to Request Additional Roles as a LDS Requester
- How to Remove a Role as a LDS Requester
- Refer to EPPE Help Desk Information.

### 1.1 EPPE Access Prerequisites

Before continuing this training, please complete the following:

- Obtain Identity Management (IDM) Credentials, Multi-Factor Authentication (MFA), and EPPE Access: <u>https://www.cms.gov/files/document/eppeidm.pdf</u>
- Access CMS Portal: <u>https://portal.cms.gov/</u>

### 1.2 Icons Used Throughout the EPPE System

A red asterisk denotes that a field is required to be entered.

The question mark icon, when selected, will display field specific help.

?

### 2 Requester Proxy Assignment

#### Notes:

- A Requester can assign up to two (2) proxies to work on their behalf within a given timeframe.
- The Requester Proxy can create, update, close, and extend a DUA on behalf of a Requester.
- The Requester Proxy will be able to take action on all DUAs of a Requester while working as their Proxy.
- Once the Requester Proxy assignment ends, they will no longer have access to the DUAs they created, updated/amended, closed, or extended on behalf of a Requester.
- A Requester Proxy can work as a Proxy for multiple Requesters.

#### Figure 1: EPPE Welcome Screen

|   | EPPE<br>Enterprise Privacy P | Policy Engine |                  | Logged In As: | DUA Requester |             | ¢ |   | 0    | TESTCMSCOR   |
|---|------------------------------|---------------|------------------|---------------|---------------|-------------|---|---|------|--------------|
| * | NEW / RE-USE DUA             | MY DUA(s)     | RE-ASSIGN DUA(s) |               |               | DUA SEARCH: |   | م | Adva | anced Search |

1. Click the **User ID** from the top right of the Welcome screen (shown here as TESTCMSCOR).

#### Figure 2: User Profile Page with Tabs

|                | EPP                        | <b>E</b><br>e Privacy F | olicy Engine | e                            |                            | Logged In As: DUA Re        | quester | ¢           | USER GUIDES | TESTCMSCOR |                 |
|----------------|----------------------------|-------------------------|--------------|------------------------------|----------------------------|-----------------------------|---------|-------------|-------------|------------|-----------------|
| *              | NEW / RE-                  | USE DUA                 | MY DUA(s)    | RE-ASSIGN DUA(s)             |                            |                             |         | DUA SEARCH: |             | ٩          | Advanced Search |
| Tes            | ter CO                     | R                       |              |                              |                            |                             |         |             |             |            |                 |
| View           | v Edit                     | Current EP              | PE Role(s)   | Pending EPPE Role Request(s) | Manage Proxy Assignment(s) | Current Proxy Assignment(s) |         |             |             |            |                 |
| Memb<br>1 year | <b>er for</b><br>10 months |                         |              |                              |                            |                             |         |             |             |            |                 |

User's Profile page appears. It contains profile settings that are found within tabs.

2. Click the Manage Proxy Assignment(s) tab.

#### Figure 3: Manage Proxy Role(s) Tab

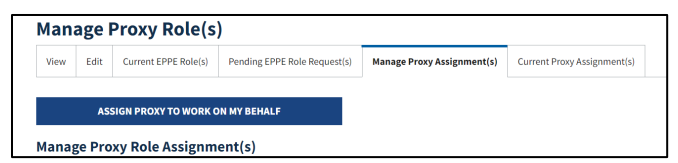

The Manage Proxy Role workflow appears.

#### 3. Click the **ASSIGN PROXY TO WORK ON MY BEHALF** button.

The Assign Proxy to Work on My Behalf pop-up appears.

Figure 4: Assign Proxy to Work on My Behalf

| Select Proxy                     |                               |   |
|----------------------------------|-------------------------------|---|
|                                  |                               |   |
| For Which Organization*          |                               | _ |
| Test Org                         | ×                             | • |
| For Which Role*                  |                               |   |
| DUA Requester                    | ×                             | • |
| Select Person To Work On M       | y Behalf*                     | _ |
| test test                        | ×                             | • |
| test test Start Date*            | ×<br>End Date                 | • |
| test test Start Date* 01/08/2024 | ×<br>End Date<br>01/17/2024 ₪ | • |
| test test Start Date* 01/08/2024 | x End Date 01/17/2024         | • |

- 4. Select For Which Organization
- 5. Select For Which Role
- 6. Choose Select Person to Work on My Behalf
- 7. Enter a Start Date and End Date.
- 8. Click Submit

Note: Start Date is pre-populated with the present date and can be the present or a future date.

Figure 5: Manage Proxy Role Assignment(s) Table with a New Proxy Added

| The DUA Requester [Test Org] proxy role has been assigned to test test. |                                                                                                    |                                                                  |  |                              |                |            |                      |                      |  |  |
|-------------------------------------------------------------------------|----------------------------------------------------------------------------------------------------|------------------------------------------------------------------|--|------------------------------|----------------|------------|----------------------|----------------------|--|--|
| Manage Pro                                                              | Manage Proxy Role(s)                                                                                               |                                                                  |  |                              |                |            |                      |                      |  |  |
| View Edit Cu                                                            | View Edit Current EPPE Role(s) Pending EPPE Role Request(s) Manage Proxy Assignment(s) Current Proxy Assignment(s) |                                                                  |  |                              |                |            |                      |                      |  |  |
| ASSIGN                                                                  | ASSIGN PROXY TO WORK ON MY BEHALF                                                                                  |                                                                  |  |                              |                |            |                      |                      |  |  |
| Manage Proxy I                                                          | Role Assignment(s                                                                                                  | 5)                                                               |  |                              |                |            |                      |                      |  |  |
| The EPPE users listed be                                                | low have been assigned as                                                                                          | a proxy on your behalf.                                          |  |                              |                |            |                      |                      |  |  |
| Name 🗘                                                                  | Role 🗘                                                                                                    | Organization                                                     |  | Email Address                | Phone          | Start Date | End Date 🗘           | Actions              |  |  |
| test test                                                               | DUA Requester                                                                                                    | Test Org                                                         |  | test@email.com               | (234) 567-8999 | 01/08/2024 | 01/17/2024           | 🖋 Edit \mid 🛍 Remove |  |  |
| Bharathi Gajula                                                         | DUA Requester                                                                                                    | SCOPE INFOTECH, INC.                                             |  | testcor@scopeinfotechinc.com | (770) 309-8117 | 11/04/2022 |                      | 🖋 Edit \mid 💼 Remove |  |  |
| Tester User                                                             | DUA Requester                                                                                                    | SCOPE INFOTECH, INC. tu89522@gmail.com (443) 239-4444 11/14/2022 |  |                              |                |            | 🖋 Edit \mid 💼 Remove |                      |  |  |
| Tester User                                                             | CMS Contact (COR)                                                                                                  | CENTERS FOR MEDICARE and MEDICAID SERVICES (CMS)                 |  | tu89522@gmail.com            | (443) 239-4444 | 11/14/2022 |                      | 🖋 Edit \mid 📋 Remove |  |  |
| Displaying 1 - 4 of 4                                                   |                                                                                                    |                                                                  |  |                              |                |            |                      |                      |  |  |

The selected **Proxy** is added to the Manage Proxy Role Assignment(s) table. Continue to add a second **Proxy**, if applicable.

- 9. In the table above click **Edit** to make changes to any proxies seen in the table.
- 10. In the table above click **Remove** to delete any proxies seen in the table.

Review all the current proxy role assignments by clicking the **Current Proxy Role(s) Assignments** tab.

Figure 6: Current Proxy Role Assignment(s) Table

| ENTERPE Enterprise Privacy Policy Engine |          |               |                                                                                                    |                 |                              |                            |                  | DUA Requester |             | ٥       | 🙆 USER GUI | DES | TEST     | CMSCOR |
|------------------------------------------|----------|---------------|----------------------------------------------------------------------------------------------------|-----------------|------------------------------|----------------------------|------------------|---------------|-------------|---------|------------|-----|----------|--------|
| A NEW / RE-USE DU                        | UA       | MY DUA(s)     | RE-ASSIC                                                                                                    | iN DUA(s)       |                              |                            |                  |               | DUA SEARCH: |         |            | ۹   | Advanced | Search |
| Current Prox                             | ıy As    | signm         | ient(s)                                                                                                    |                 |                              |                            |                  |               |             |         |            |     |          |        |
| View Edit Curre                          | int EPPE | Role(s) F     | Pending EPPE F                                                                                                    | tole Request(s) | Manage Proxy Assignment(s)   | Current Proxy Assignment(s |                  |               |             |         |            |     |          |        |
| The EPPE users listed below              | w have a | ssigned you a | as their proxy.                                                                                                    | Organization    |                              | \$                         | Email Address    |               | Phone       |         | Start Date | ÷   | End Date | ¢      |
| Stephanw Nowak                           | CM       | IS Contact (C | COR)                                                                                                    | CENTERS FOR M   | MEDICARE and MEDICAID SERVIC | CES (CMS)                  | snowak@scopeint  | fotechinc.com | (410) 4:    | 10-4100 | 12/14/2023 |     |          |        |
| Tester User                              | СМ       | IS Contact (C | JOR)                                                                                                    | CENTERS FOR M   | MEDICARE and MEDICAID SERVIC | CES (CMS)                  | tu89522@gmail.co | om            | (443) Z     | 39-4444 | 11/14/2022 |     |          |        |
| Tester User                              | DU       | A Requester   | e in the second second s | SCOPE INFOTE    | CH, INC.                     |                            | tu89522@gmail.co | om            | (443) 23    | 39-4444 | 11/07/2022 |     |          |        |
| Tester User                              | DU       | A Requester   | r                                                                                                    | HCD Organizati  | on                           |                            | tu89522@gmail.co | om            | (443) 23    | 39-4444 | 11/07/2022 |     |          |        |
| Displaying 1 - 4 of 4                    |          | (             |                                                                                                    |                 |                              |                            |                  |               |             |         | ÷          |     |          |        |

### 2.1 Requesting Additional Roles

Refer to the Requesting Additional Roles training module for more information on available roles as well as requesting additional roles in EPPE.

### 2.2 Remove A Role

Refer to the Remove a Role training module for more information on removing a role in EPPE.

# 3 Acronyms and Glossary

The following are acronyms used within the EPPE system.

#### Table 1: Acronyms

| Acronym | Definition                                 |
|---------|--------------------------------------------|
| CMS     | Centers for Medicare and Medicaid Services |
| DUA     | Data Use Agreement                         |
| EPPE    | Enterprise Privacy Policy Engine           |
| IDM     | Identity Management                        |
| LDS     | Limited Data Set                           |
| MFA     | Multi-Factor Authentication                |
| PDF     | Portable Document Format                   |

### 4 EPPE Help Desk Information

EPPE Help Desk Contact Information

Hours of Operation: Monday - Friday 9:00 AM to 6:00 PM EST

844-EPPE-DUA (844-377-3382)

#### eppe@cms.hhs.gov

**Note**: For information on policies, forms, and other LDS DUA related information, please refer to the <u>Limited Data Set (LDS)</u> page.